## **Det Gyllene Snittet**

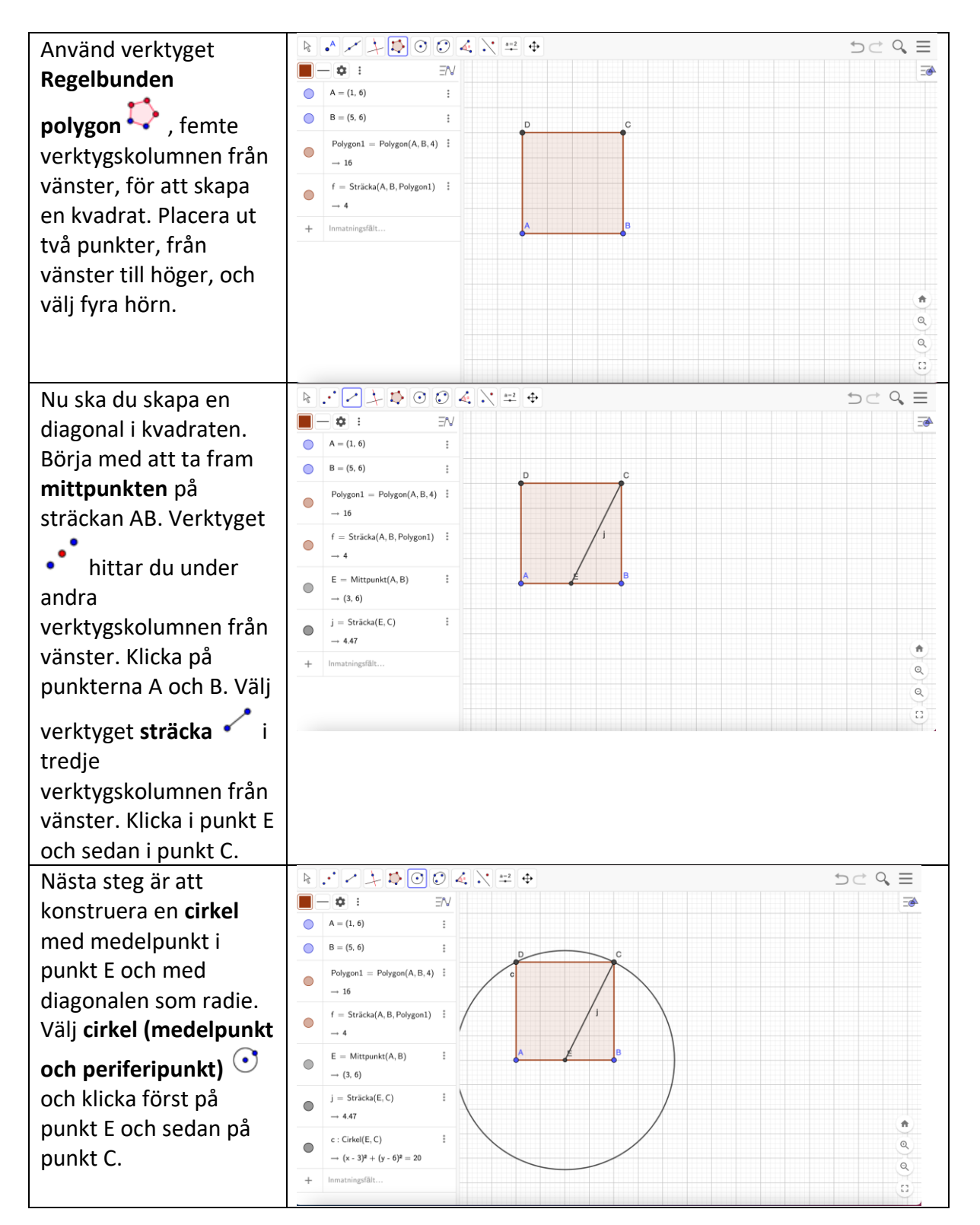

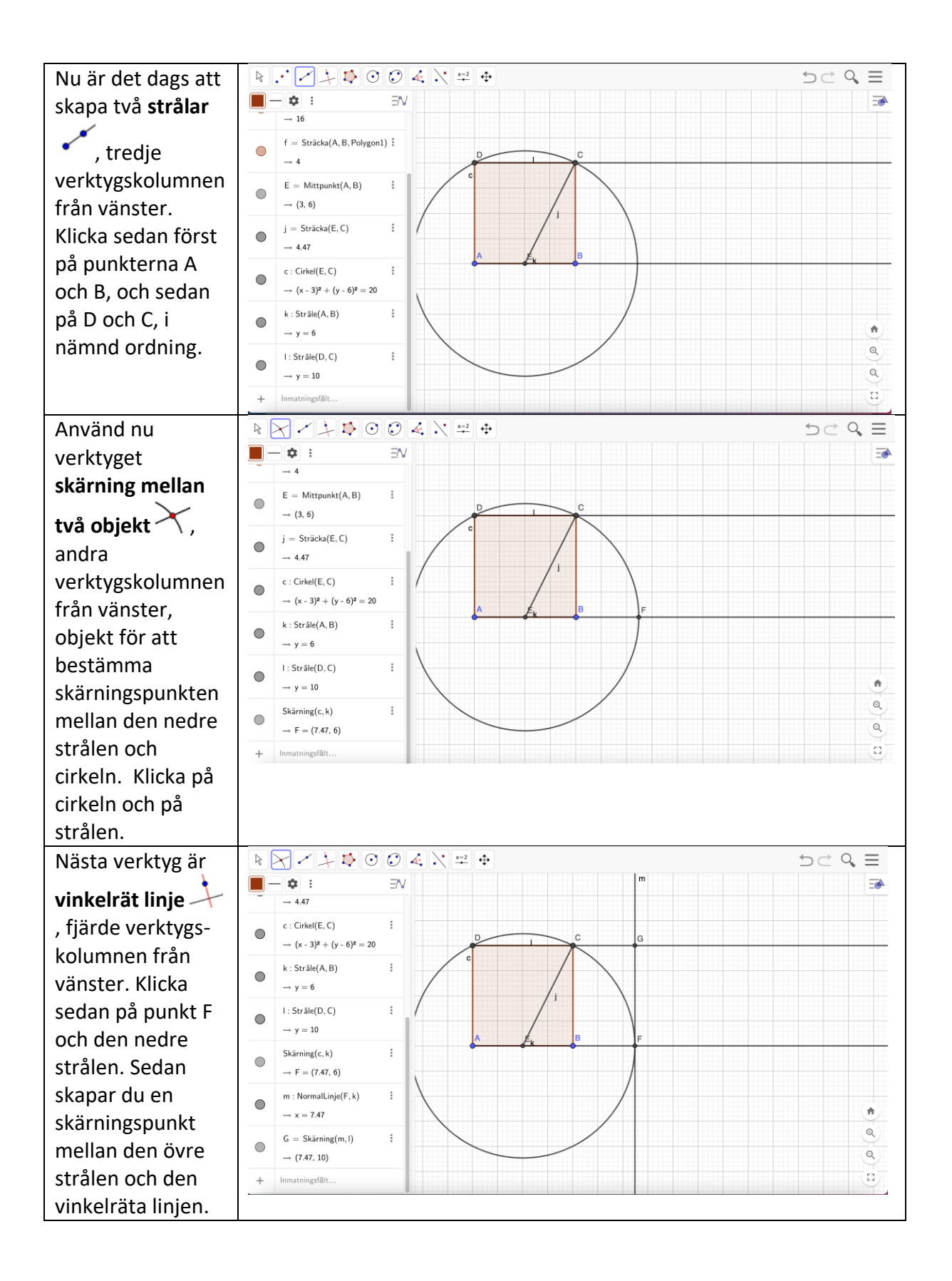

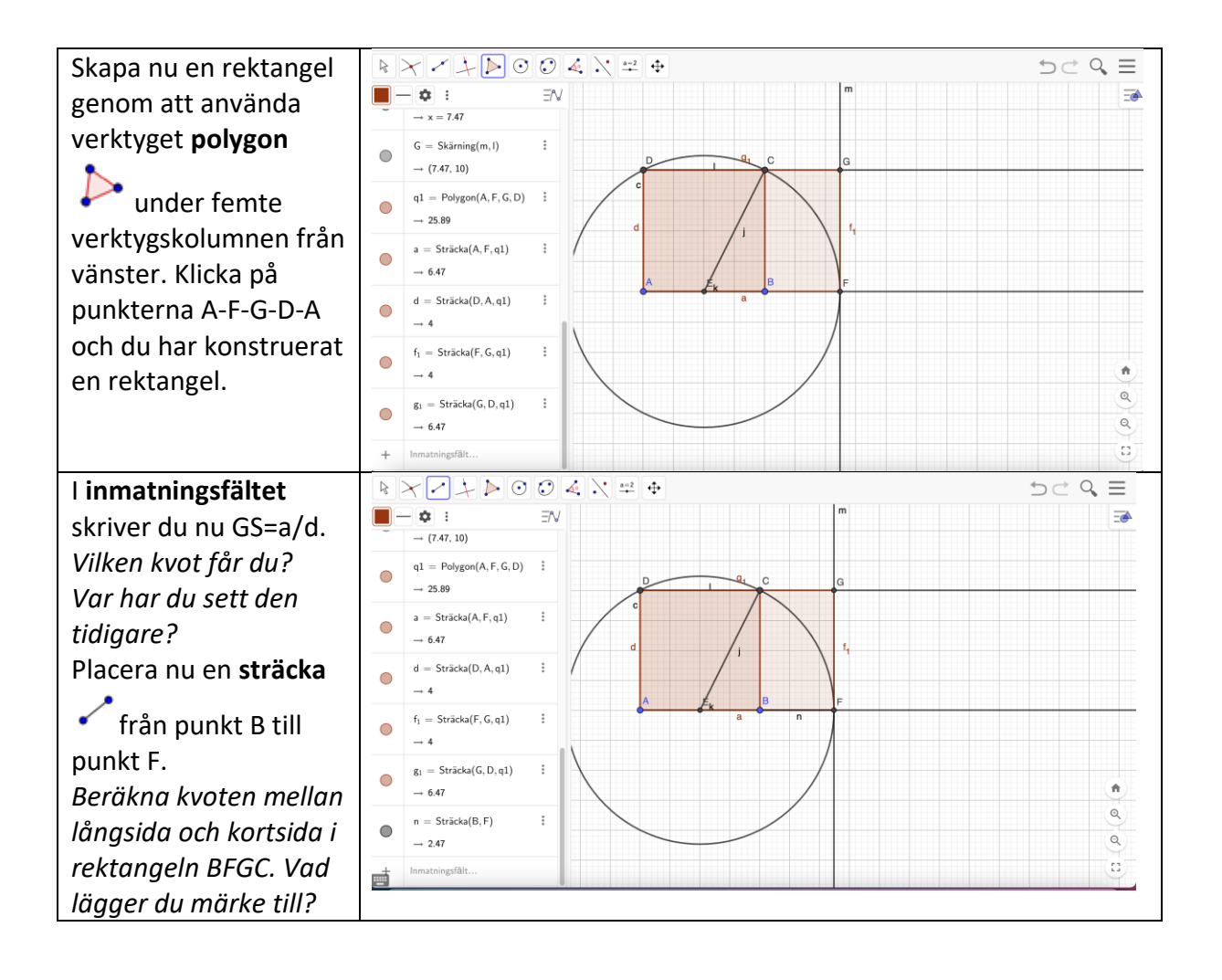